## Slide 1

| <ol> <li>To access Skyward EMPL</li> <li>Open a web browser</li> <li>Go to the Mifflin Court</li> <li>Click the STAFF link a</li> <li>District employees will please contact the MC</li> </ol>                                                                                                   | OYEE ACCESS, do the follow<br>nty School District website, http://w<br>nd then SKYWARD EMPLOYEE<br>use their NETWORK credentials;<br>SD Payroll Department for your cr | ving:<br>vww.mcsdk12.org/<br>ACCESS<br>otherwise,<br>redentials.                                                                                                    |
|----------------------------------------------------------------------------------------------------|----------------------------------------------------------------------------------------------------|----------------------------------------------------------------------------------------------------|
| Skyward School District                                                                                                    |                                                                                                    | Bobby Cistrunkscr Account Preferences Exit ?                                                                                                    |
| Home Employee Time Personal Informatio                                                                                                    | ovee Information area includes on, Calendar, AP Payments, and Surveys.                                                                                                 | Inventory Expense<br>Requisitions Reimbursement                                                                                                    |
| - Employee Information                                                                                                    | → Payroll                                                                                                    | Jeue                                                                                                    |
| Previous Version of General Information         Personal Information         Calendar         Modify HR Calendar Events         Accounts Payable Payments         Surveys         Requisitions         Chart of Accounts         View My Purchase Orders         It's almost         Happy Birth | Check History                                                                                                    | nformation about<br>as Check History,<br>D, Fiscal YTD,<br>and W4 Information.<br>FastTrack Open Positions<br>Quick Entry<br>Financial Management Home<br>WF<br>Requisitions<br>WF\PU\MR\RE\RQ<br>My Status |
| Edit Favorites                                                                                                    |                                                                                                    | Check History<br>Chart of Accounts<br>WF\AM\CA\CA<br>History<br>Unsubmitted                                                                                                    |
| © 2012 Skyward, Inc. All rights reserved.                                                                                                    | TX Scrambled Database                                                                                                    | C Desktop View C Button Rows<br>Windows 7 / Internet Explorer 9                                                                                                    |

Slide 2

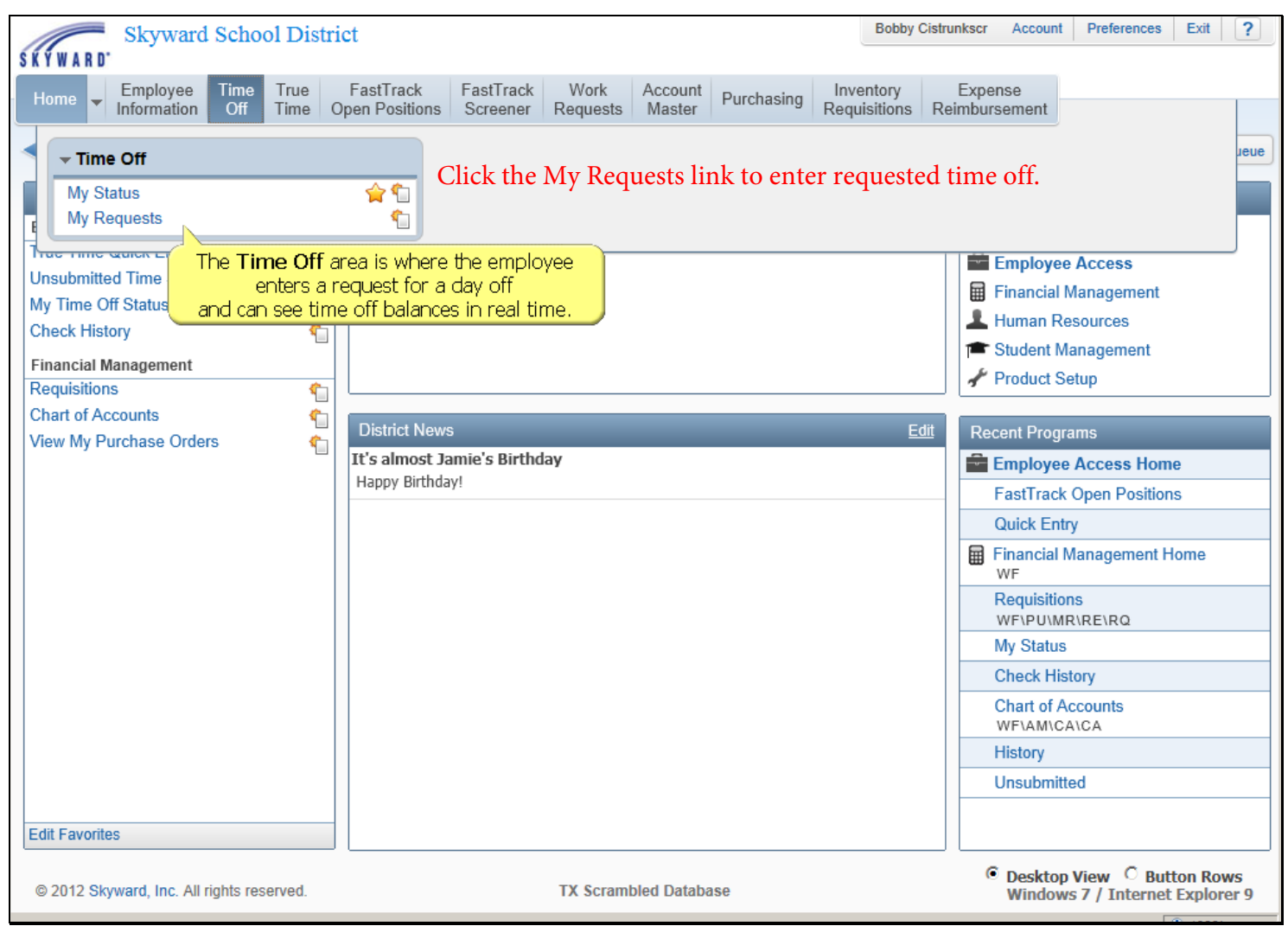

Slide 3

| Wy Time                            |                   |               |                  |                 |               |                       |                   |   |       |       |        |
|------------------------------------|-------------------|---------------|------------------|-----------------|---------------|-----------------------|-------------------|---|-------|-------|--------|
| Views: General 💌                   | Filters: * 8 kyre | ard Default 💆 | 9                |                 |               |                       |                   |   | 💎 🖬 🖲 | ۵ 🕰 🛛 | Add    |
| Date 🕶                             | Time              | Amount Type   | Status Year      | Cascading Group | Time Off Code | Reason                | Description       | A |       |       | Bat    |
| <ul> <li>11/05/2015 Thu</li> </ul> | 8:00 am           | 1 Days Used   | Approved Current | VACATION AND C  | VACATION      | VACATION              | VACATION          |   |       | 1     | Delete |
| 11/04/2018 Wed                     | 8:00 am           | 1 Days Used   | Approved Current | VACATION AND C  | VACATION      | VACATION              | VACATION          |   |       |       | Qone   |
| 11/03/2015 Tue                     | 8:00 am           | 1 Days Used   | Approved Current | VACATION AND C  | VACATION      | VACATION              | VACATION          |   |       |       | Attach |
| 11/02/2018 Hon                     | 8:00 am           | 1 Days Used   | Approved Current | VACATION AND C  | . VACATION    | VACATION<br>STOK SELS | VACATION STORE    | _ |       |       |        |
| > 09/10/2015 Rea                   | 8:00 am           | 1 Days Used   | Approved Current |                 | SICK          | STOK SELF             | SICK SELF - Decto |   |       |       |        |
| 09/02/2015 Med                     | 8:00 am           | 1 Days Used   | Approved Current | VACATION AND C  | VACATION      | VACATION              | VACATION          |   |       |       |        |
| 09/01/2015 Tore                    | 8:00 am           | 1 Days Used   | Approved Current | VACATION AND C  | VACATION      | VACATION              | VACATION          |   |       |       |        |
|                                    |                   |               |                  |                 |               |                       |                   |   |       |       |        |
|                                    |                   |               |                  |                 |               |                       |                   |   |       |       |        |
|                                    |                   |               |                  |                 |               |                       |                   |   |       |       |        |
|                                    |                   |               |                  |                 |               |                       |                   |   |       |       |        |
|                                    |                   |               |                  |                 |               |                       |                   |   |       |       |        |
|                                    |                   |               |                  |                 |               |                       |                   |   |       |       |        |
|                                    |                   |               |                  |                 |               |                       |                   |   |       |       |        |
|                                    |                   |               |                  |                 |               |                       |                   |   |       |       |        |
|                                    |                   |               |                  |                 |               |                       |                   |   |       |       |        |
|                                    |                   |               |                  |                 |               |                       |                   |   |       |       |        |
|                                    |                   |               |                  |                 |               |                       |                   |   |       |       |        |
|                                    |                   |               |                  |                 |               |                       |                   |   |       |       |        |

Slide 4 Enter your Time Off Request, then click SAVE. Your request will be submitted to your Supervisor for approval. You will receive an Email response stating whether your request is approved or denied.

| emaining time off       ruture off       ruture future fut                                                                                                    | maining in Approved Waiting Available         Future       Future       Future       Future       Future       Future       Future         mc Off Code       D Days       D Days       D Days       D Days       Naiting       Available       Remaining       Waiting       Available         mc Off Code       D Days       D Days       D Days       D Days       D Days       Naiting       Available         DOUT       D Days       D Days       D Days       D Days       D Days       Cathor       Available       Available         NNFERENCY       D Days       D Days       D Days       D Days       Cathor       Available       Available         NNFERENCY       D Days       D Days       D Days       D Days       Cathor       Available       Available         Notion       Science       Save       Base       Base       Base       Base       Base       Base       Base       Base       Base       Base       Base       Base       Base       Base       Base       Base       Base       Base       Base       Base       Base       Base       Base       Base       Base       Subset       Subset       Subset       Subset       Subset                                                                                                    |          |
|----------------------------------------------------------------------------------------------------|----------------------------------------------------------------------------------------------------|----------|
| Future       Future                                                                                                    | Future<br>REAVEMENT       Future<br>Days       Future<br>Days<                                                                                                    |          |
| mine Off Code Remaining Approved Waiting Available   REAVEMENT D Days D Days   ONFERENCE 0 Days 0 Days   UPY DUTY 0 Days 0 Days   MERGENCY 0 Days 0 Days   NISCELLANEOUSFIELD TRIP 0 Days 0 Days   ICK 134 Days 1 Days   ICK 134 Days 0 Days   ICK 135 Days 1 Days   ICK 135 Days 1 Days   ICK 134 Days 0 Days   ICK 134 Days 0 Days   ICK 135 Days 1 Days   ICK 135 Days 1 Days   ICK 135 Days 1 Days   ICK SELF Days   Description: SICK SELF   Maximum characters: 200   * Reason: SICK SELF   Days: 1.0000   Substitute: .5000 = 1/2 Day   Select Employees to notify when this request is submit.                                                                                                    | Net Off Code       Remaining       Approved       Waiting       Available       Remaining       Waiting       Available         NEFRENCE       0 Days       0 Days       0 Days       0 Days       0 Days       0 Days         SOUCT       0 Days       0 Days       0 Days       0 Days       0 Days       0 Days         VERENCE       0 Days       0 Days       0 Days       0 Days       0 Days         SCULANEOUS/FIELD TRIP       0 Days       0 Days       0 Days       0 Days         XCATION AND CARRYOVER       134 Days       1 Days       133 Days       0 Days         XCATION AND CARRYOVER       17.5 Days       4 Days       13.5 Days       0 Days         XCATION AND CARRYOVER       17.5 Days       4 Days       13.5 Days       0 Days         XCATION AND CARRYOVER       17.5 Days       4 Days       13.5 Days       0 Days         XCATION AND CARRYOVER       17.5 Days       1 Days       13.000*       Eack         * Reason:       SICK SELF       Days       Days       1.0000       I.25 = 1 1/4 Days (summer hours)         * Start Date:       0.9/17/2015       Thursday       .5000 = 1/2 Day       .5000 = 1/2 Day         Select Employee(s):       Select Employee(s):       S                                                                                                    |          |
| ENEARCHIN U Days   UD Days U Days   UEDUCT D Days   UPY DUTY D Days   UPY DUTY <th>REAVENIN 0 Days 0 Days<br/>0 Days 0 Days<br/>0 Days 0 Days<br/>0 Days 0 Days<br/>0 Days 0 Days<br/>0 Days 0 Days<br/>0 Days<br/>0 Days 0 Days<br/>0 Days<br/>0 Da</th> <th></th> | REAVENIN 0 Days 0 Days<br>0 Days 0 Days<br>0 Days 0 Days<br>0 Days 0 Days<br>0 Days 0 Days<br>0 Days 0 Days<br>0 Days<br>0 Days 0 Days<br>0 Days<br>0 Da |          |
| OM-ENRACE       0 Days       0 Days         DEDUCT       0 Days       0 Days         MERGENCY       0 Days       0 Days         MISCELANECOUS/FIELD TRIP       0 Days       0 Days         MISCELANECOUS/FIELD TRIP       0 Days       0 Days         MISCELANECOUS/FIELD TRIP       0 Days       0 Days         MISCELANECOUS/FIELD TRIP       0 Days       0 Days         MISCELANECOUS/FIELD TRIP       0 Days       1 Days         Ime Off Request       Save       Back         Time Off Code:       SICK SELF       Days should be         Description:       SICK SELF       Days       1.25 = 1 1/4 Days (summer hours)         1.0000       Full Day       .5000 = 1/2 Day       .5000 = 1/2 Day         Select additional employees to notify when this request is submitt.       Select Employee(s):                                                                                                    | ANPERACE 0 Days   DDUCT 0 Days   DENCT 0 Days   UERCENCY 0 Days   0 Days 0 Days   SCELLANEOUS/FIELD TRIP 0 Days   1 Days 1 Days   SCELLANEOUS/FIELD TRIP 0 Days   0 Days 0 Days   CATION AND CARRYOVER 17.5 Days   4 Days 1 Days   1 Days 1 Days   SCELLANEOUS/FIELD TRIP 0 Days   0 Days 0 Days   CATION AND CARRYOVER 17.5 Days   4 Days 1 Days   1 Days 13.5 Days   CATION AND CARRYOVER 17.5 Days   4 Days 1 Days   1 Days 13.5 Days   CATION AND CARRYOVER 17.5 Days   4 Days 1 Days   1 Days 13.5 Days            and off Request Save            and off Code: SICK SELF         Description: SICK SELF            Days: 1.0000            Start Time: 0 Days   Substitute: .5000 = 1/2 Days                                                                                                    |          |
| LEDUCI       U Days       U Days         UNERGENCY       U Days       U Days         INERGENCY       U Days       U Days         INSCELLANEOUS/FIELD TRIP       D Days       U Days         SickLANEOUS/FIELD TRIP       D Days       U Days         Ime Off Request       Save       Save         Ime Off Code:       SICK > SELF       Days should be         Description:       SICK SELF       Days should be         Astantime (9)17/2015       Thursday       1.25 = 1 1/4 Days (summer hours)         1.25 = 1 1/4 Days       1.0000 = Full Day         Start Time:       (9)17/2015       Thursday         Days       .5000 = 1/2 Day         Select additional employees to notify when this request is submit.       Select Employee(s):         erisk (*) denotes a required field       Select field                                                                                                    | LDUC1     0 Days     0 Days       RERGENCY     0 Days     0 Days       RV DUTY     0 Days     0 Days       SCELLANEOUS/FIELD TRIP     0 Days     0 Days       SCELLANEOUS/FIELD TRIP     0 Days     1 Days       SCELLANEOUS/FIELD TRIP     0 Days     0 Days       CATION AND CARRYOVER     17.5 Days     4 Days       Ime Off Request     Save       Ime Off Code:     STCK SELF       Description:     SICK SELF       Maximum characters:     200       * Start Date:     09/17/2015       Substitute:     .5000       Substitute:     .5000 = 1/2 Day                                                                                                    |          |
| MARKENCY U Days   UNY DUTY U Days   UNY DUTY U Days   UNY DUTY U Days   UNY DUTY U Days   UNY DUTY U Days   UNY DUTY U Days   U Days U Days   U Days U Days   Start Date: U Days   Substitute: U Days   Select Employee(s): U Days   U Days U Days   U Days U Days   U Days U Days   U Days U Da                                                                                                    | HERGENCY U Days U Days<br>RY DUTY U Days U Days<br>SCELLANEOUS/FIELD TRIP U Deys U Days<br>SCELLANEOUS/FIELD TRIP U Deys U Days<br>CATION AND CARRYOVER 17.5 Days 4 Days 133 Days<br>ACATION AND CARRYOVER 17.5 Days 4 Days 13.5 Days<br>me Off Request<br>* Reason: SICK SELF U Days should be<br>Description: SICK SELF U Days should be<br>Description: SICK SELF U Days should be<br>Maximum characters: 200, Remaining characters: 200<br>* Start Date: 09/17/2015 III Thursday<br>Days: 1.0000<br>Start Time: 08:00 AM<br>Substitute:<br>Select additional employees to notify when this request is submitu<br>Select Employee(5):                                                                                                    |          |
| UNY DUTY U Days U Days<br>I Days U Days<br>I Days U Days<br>I Days U Days<br>I Days U Days<br>I Days U Days<br>I Days U Days<br>I Days U Days<br>I Days U Days<br>I Days U Days<br>I Days I 33 Days<br>ACATION AND CARRYOVER I 7.5 Days 4 Days<br>I Dours per Day: 8h 0000<br>* Reason: SICK SELF<br>Description: SICK SELF<br>Maximum characters: 200<br>* Start Date: (@)1.0000<br>Start Time: (@s0:00 AM<br>Substitute:<br>Select additional employees to notify when this request is submity<br>Select Employee(s):<br>erisk (*) denotes a required field                                                                                                    | RY DUTY 0 Days   Dobys 0 Days   SCELLANEOUS/FIELD TRIP 0 Days   134 Days 1 Days   134 Days 1 Days   135 Days   CATION AND CARRYOVER   17.5 Days   4 Days   135 Days   136 Days   137 Days   138 Days   138 Days   139 Days   139 Days   130 Days   131 Days   132 Days   132 Days   134 Days   134 Days   134 Days   135 Days   135 Days   136 Days   137 Days   138 Days   138 Days   139 Days   139 Days   130 Days   130 Days   1310 Days   1310 Days   132 Days   132 Days   133 Days   134 Days   135 Days   135 Days   135 Days   135 Days   140 Days   125 E 1 1/4 Days (summer hours)   1.0000   1.0000   1.0000   10000   10000   10000   10000   10000   10000   10000   10000   10000   10000   10000   10000   10000   10000   10000   10000   10000   10000   10000   10000   100                                                                                                    |          |
| MISCELIANEOUSHIELD TRIP 0 Days 0 Days<br>134 Days 1 Days 13 Days<br>1 Days 13 Days<br>1 Days 13 Days<br>1 Days 13 Days<br>1 Days 13 Days<br>1 Days 13 Days<br>1 Days 13 Days<br>1 Days 13 Days<br>1 Days should be<br>1.25 = 1 1/4 Days (summer hours)<br>1.0000 = Full Day<br>Start Time: 08:00 AM<br>Substitute:<br>Select additional employees to notify when this request is submit.<br>Select Employee(s):<br>erisk (*) denotes a required field                                                                                                    | SCELLANEOUS/FIELD TRIP 0 Days 0 Days<br>X 134 Days 1 Days 135 Days<br>CATION AND CARRYOVER 17.5 Days 4 Days 13.5 Days<br>Ime Off Request<br>Ime Off Code: SICK - Days + Hours per Day: 8h 000<br>* Reason: SICK SELF Days + Hours per Day: 8h 000<br>* Reason: SICK SELF Days + Hours per Day: 8h 000<br>* Start Date: 09/17/2015 Ime Thursday<br>Days: 1.0000<br>Start Time: 08:00 AM<br>Substitute:<br>Select Employee(s):                                                                                                    |          |
| idex       134 Days       135 Days         ime Off Request       Save         Time Off Code:       SICK - Days         * Reason:       SICK SELF         Description:       SICK SELF         Maximum characters: 200, Remaining characters: 200       * Start Date:         * Start Date:       09/17/2015         Substitute:       .0000         Substitute:       .5000 = 1/2 Day         Select additional employees to notify when this request is submity.       .5000 = 1/2 Day         Select Employee(s):                                                                                                    | ccation and carryover     124 Days     10ays     133 Days       ine Off Request     Save       ime Off Code:     SICK - Days     Hours per Day: 8h 00*       * Reason:     SICK SELF     Days should be       Description:     SICK SELF     Days (summer hours)       * Start Date:     09/17/2015     1.0000       Start Time:     08:00 AM        Substitute:         Select additional employees to notify when this request is submitt.                                                                                                    |          |
| Add Hori AND CARRYOVER       17.5 Days       4 Uays       13.5 Days         Time Off Request       Save       Back         Time Off Code:       SICK SELF       Days should be         Description:       SICK SELF       Days should be         Maximum characters: 200, Remaining characters: 200       * Start Date:       D9/17/2015         * Start Date:       D9/17/2015       Thursday       1.0000 = Full Day         Start Time:       09:00 AM       .5000 = 1/2 Day         Select additional employees to notify when this request is submit.       Select Employee(s):          Select Employee(s):                                                                                                    | Identified off Request       Save         ime Off Request       Back         ime Off Code:       SICK - Days         * Reason:       SICK SELF         Description:       SICK SELF         Maximum characters: 200, Remaining characters: 200       1.25 = 1 1/4 Days (summer hours)         * Start Date:       09/17/2015         Days:       1.0000         Start Time:       08:00 AM         Substitute:       .5000 = 1/2 Day         Select additional employees to notify when this request is submit.       Select Employee(s):                                                                                                    |          |
| ime Off Request   Time Off Code:   SICK - Days   * Reason:   SICK SELF   Description:   SICK SELF   Days should be   Maximum characters: 200, Remaining characters: 200   * Start Date:   09/17/2015   1.0000   Full Day   Start Time:   08:00   AM   Substitute:         Select additional employees to notify when this request is submite. Select Employee(s): arisk (*) denotes a required field                                                                                                    | me Off Request       Save         ime Off Code:       SICK - Days       Hours per Day: 8h 00m         * Reason:       SICK SELF       Days should be         Description:       SICK SELF       Days should be         Maximum characters: 200, Remaining characters: 200       1.25 = 1 1/4 Days (summer hours)         * Start Date:       09/17/2015       1.0000         Start Time:       08:00       AM         Substitute:       .5000 = 1/2 Day         Select additional employees to notify when this request is submit.       Select Employee(s):                                                                                                    |          |
| ime Off Request Time Off Code: SICK - Days Reason: SICK SELF Description: SICK SELF Description: SICK SELF Description: SICK SELF Description: SICK SELF Description: SICK SELF Days should be 1.25 = 1 1/4 Days (summer hours) 1.0000 = Full Day Start Time: 08:00 AM Substitute: .5000 = 1/2 Day Select additional employees to notify when this request is submit. Select Employee(s): erisk (*) denotes a required field                                                                                                    | me Off Request   ime Off Code: SICK - Days Reason: SICK SELF Description: SICK SELF Maximum characters: 200, Remaining characters: 200 * Start Date: 09/17/2015 Thursday Days: 1.0000 Start Time: 08:00 AM Substitute: Select additional employees to notify when this request is submit. Select Employee(s):                                                                                                    |          |
| Time Off Code: SICK - Days     * Reason: SICK SELF        Description: SICK SELF        Maximum characters: 200, Remaining characters:     * Start Date: 09/17/2015        Days 1.0000        Start Time: 08:00           Substitute: .5000 = 1/2 Day            erisk (*) denotes a required field                                                                                                    | ime Off Code: SICK - Days   * Reason:   SICK SELF   Maximum characters: 200, Remaining characters: 200   * Start Date:   09/17/2015   Thursday   Days:   1.0000   Start Time:   08:00   AM   Substitute:   Select additional employees to notify when this request is submity.   Select Employee(s):   Automatical employees to notify when this request is submity.   Select Employee(s):                                                                                                    |          |
| * Reason: SICK SELF Days should be<br>Description: SICK SELF Days should be<br>Maximum characters: 200<br>* Start Date: 09/17/2015 III Thursday<br>Days 1.0000<br>Start Time: 08:00 AM<br>Substitute:<br>Select additional employees to notify when this request is submit.<br>Select Employee(s):<br>erisk (*) denotes a required field                                                                                                    | * Reason: SICK SELF Description: SICK SELF Maximum characters: 200, Remaining characters: 200 * Start Date: 09/17/2015 Days: 1.0000 Start Time: 08:00 AM Substitute: Select additional employees to notify when this request is submit. Select Employee(s):                                                                                                    |          |
| Description:       SICK SELF       Days should be         Maximum characters: 200, Remaining characters: 200       1.25 = 1 1/4 Days (summer hours)         * Start Date:       09/17/2015       1.0000         Start Time:       08:00       AM         Substitute:       .5000 = 1/2 Day         Select additional employees to notify when this request is submit.       .5000 = 1/2 Day         select Employee(s):          erisk (*) denotes a required field                                                                                                    | Description: SICK SELF<br>Maximum characters: 200, Remaining characters: 200 * Start Date: 09/17/2015 Thursday Days: 1.0000 Start Time: 08:00 AM Substitute: Select additional employees to notify when this request is submit. Select Employee(s):                                                                                                    |          |
| Maximum characters: 200, Remaining characters: 200       1.25 = 1 1/4 Days (summer hours)         * Start Date:       09/17/2015         Days:       1.0000         Start Time:       08:00         AM       .5000 = Full Day         Start Time:       .5000 = 1/2 Day         Select additional employees to notify when this request is submitt.       .5000 = 1/2 Day         select Employee(s):                                                                                                    | Start Date:       09/17/2015       Thursday         Days:       1.0000         Start Time:       08:00         AM       .5000 = Full Day         Select additional employees to notify when this request is submit.       .5000 = 1/2 Day                                                                                                    |          |
| Maximum characters: 200, Remaining characters: 200     * Start Date:   09/17/2015   I.25 = 1 1/4 Days (summer hours)   1.0000 = Full Day   Start Time:   08:00   AM   Substitute:   .5000 = 1/2 Day   Select Employee(s):    erisk (*) denotes a required field                                                                                                    | Maximum characters: 200, Remaining characters: 200       1.25 = 1 1/4 Days (summer hours)         * Start Date: 09/17/2015       1.0000         Start Time: 08:00       AM         Substitute:       .5000 = 1/2 Day         Select additional employees to notify when this request is submity.       .5000 = 1/2 Day                                                                                                    |          |
| * Start Date: 1.25 = 1 1/4 Days (summer hours)<br>1.25 = 1 1/4 Days (summer hours)<br>1.25 = 1 1/4 Days (summer hours)<br>1.0000 = Full Day<br>1.0000 = 1/2 Day<br>Select additional employees to notify when this request is submit.<br>Select Employee(s):<br>terisk (*) denotes a required field                                                                                                    | <pre>* Start Date: 09/17/2015 Thursday Days: 1.0000 Start Time: 08:00 AM Substitute:</pre>                                                                                                    |          |
| * Start Date: 09/17/2015 Thursday<br>Days: 1.0000<br>Start Time: 08:00 AM<br>Substitute: .5000 = 1/2 Day<br>Select additional employees to notify when this request is submit.<br>Select Employee(s):<br>terisk (*) denotes a required field                                                                                                    | * Start Date: 09/17/2015 Thursday<br>Days: 1.0000<br>Start Time: 08:00 AM<br>Substitute:                                                                                                    | <b>N</b> |
| Days: 1.0000   Start Time: 08:00   AM .5000 = 1/2 Day   Select additional employees to notify when this request is submity.   Select Employee(s):   erisk (*) denotes a required field                                                                                                    | Days:       1.0000       Full Day         Start Time:       08:00       AM         Substitute:       .5000 = 1/2 Day         Select additional employees to notify when this request is submity.         Select Employee(s):                                                                                                    |          |
| Start Time: 08:00 AM<br>Substitute: .5000 = 1/2 Day<br>Select additional employees to notify when this request is submit.<br>Select Employee(s):<br>erisk (*) denotes a required field                                                                                                    | Start Time: 08:00 AM<br>Substitute: .5000 = 1/2 Day<br>Select additional employees to notify when this request is submity.<br>Select Employee(s):                                                                                                    |          |
| Substitute:   Select additional employees to notify when this request is submit.   Select Employee(s):   terisk (*) denotes a required field                                                                                                    | Substitute:       .5000 = 1/2 Day         Select additional employees to notify when this request is submity.         Select Employee(s):                                                                                                    |          |
| Substitute:                                                                                                    | Select additional employees to notify when this request is submit.  Select Employee(s):                                                                                                    |          |
| Select additional employees to notify when this request is submit. Select Employee(s): erisk (*) denotes a required field                                                                                                    | Select additional employees to notify when this request is submity.       Select Employee(s):                                                                                                    |          |
| Select Employee(s):                                                                                                    | Select Employee(s):                                                                                                    |          |
| Select Employee(s):<br>risk (*) denotes a required field                                                                                                    | Select Employee(s):                                                                                                    |          |
| erisk (*) denotes a required field                                                                                                    |                                                                                                    |          |
| terisk (*) denotes a required field                                                                                                    |                                                                                                    |          |
| Verisk (*) denotes a required field                                                                                                    |                                                                                                    |          |
| terisk (*) denotes a required field                                                                                                    |                                                                                                    |          |
| erisk (*) denotes a required field                                                                                                    |                                                                                                    |          |
| terisk (*) denotes a required field                                                                                                    |                                                                                                    |          |
| terisk (*) denotes a required field                                                                                                    |                                                                                                    |          |
| terisk (*) denotes a required field                                                                                                    |                                                                                                    |          |
| terisk (*) denotes a required field                                                                                                    |                                                                                                    |          |
| terisk (*) denotes a required field                                                                                                    |                                                                                                    | 100      |
| terisk (*) denotes a required field                                                                                                    |                                                                                                    |          |
|                                                                                                    | isk (*) denotes a required field                                                                                                    |          |
|                                                                                                    |                                                                                                    |          |